# BANKA

### Přihlášení ke službě Maxbanking

1. Na přihlašovací stránce Maxbanking zadejte Uživatelské iméno a klikněte na tlačítko Pokračovat. Přihlášení

Uživatelské iméno \*

#### Pokračovat →

2. Následně zadeite své Telefonní číslo. Pokud chcete tento krok v budoucnu přeskakovat, označte své zařízení jako důvěryhodné možností Zapamatovat toto zařízení. Přihlášení

> Abychom měli opravdu jistotu, že se jedná o Vás a že se nepokouší přihlásit někdo jiný, zadejte prosím telefonní číslo registrované v bance.

Telefonní číslo \*

| +42 | 0 |
|-----|---|

Zapamatovat toto zařízení

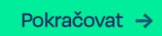

### ← Zpět

3. Klikněte na tlačítko Pokračovat.

# Přihlášení s aktivní mobilní aplikací

4. Ve Vaší aplikaci budete vyzváni k autorizaci požadavku přihlášení do internetového bankovnictví. Pokud se Vám notifikace nezobrazila, otevřete mobilní aplikaci a výzvu aktivuite přes kartu **Požadavky** v dolní menu. Přihlášení

|   | ıtvrd'te přihlášení na vašem mobilním<br>řízení. ID požadavku 101V4N. Platnost<br>žadavku je 5 minut. |
|---|----------------------------------------------------------------------------------------------------|
|   | $\bigcirc$                                                                                            |
|   | Nová výzva na mobil →                                                                                 |
| _ |                                                                                                    |

#### ← Zpět

5. Pokud Vám výzva nedorazila nebo jste ji nestačili včas autorizovat, můžete vygenerovat novou tlačítkem Nová výzva na mobil. Pokud se z jakéhokoliv důvodu nemůžete nebo nechcete autorizovat pomocí aplikace, klikněte na tlačítko Použít SMS a postupujte podle návodu vpravo.

## Přihlášení bez aktivní mobilní aplikace

- 4. Do pole SMS kód napište čtyřmístný jednorázový kód, který Vám odešleme na Vaše telefonní číslo. Pokud Vám SMS nedorazila, vygenerujte nový pomocí tlačítka Nový SMS kód.
- 5. Do pole níže napište heslo, které používáte k přihlašování do internetového bankovnictví.
- 6. Přihlášení dokončíte kliknutím na tlačítko Přihlásit se.

| Zadejte<br>na vaše | bezpečnos<br>telefonní č | stní kód,<br>Síslo *** | který jsn<br>**3408 | ne odeslal |
|--------------------|--------------------------|------------------------|---------------------|------------|
| SMS kód            |                          |                        |                     |            |
|                    |                          |                        |                     |            |
| Heslo do           | internetov               | ého bank               | ovnictví            |            |
|                    |                          |                        |                     |            |
| Přihl              | ásit se →                |                        |                     |            |
|                    |                          |                        |                     |            |
| Použ               | ít mobilní               | aplikaci               | <b>→</b>            |            |
| Novi               | SMS kód                  | >                      |                     |            |